# Tech Note 670 Configuring ChartService in QI Analyst 8.0

All Tech Notes, Tech Alerts and KBCD documents and software are provided as is without warranty of any kind. See the Terms of Use for more information.

Topic#: 002434 Created: October 2009

# Introduction

ChartService is used to monitor charts constantly without opening QI Analyst. ChartService can run constantly, evaluating new data and triggering Alarms twenty four hours a day, seven days a week, without the chart being open anywhere in the enterprise.

Configuring and monitoring the ChartService in QI Analyst is a two-step process:

- Use the ChartService Administration dialog to configure charts and dashboards and to start/stop the ChartService.
- Use the ChartService Viewer to view the dashboards and charts' statuses in real-time.

This *Tech Note* provides step by step procedure to configure ChartService for constant monitoring.

#### Assumptions

- This Tech Note assumes you are familiar with QI Analyst
- QI Analyst is installed with Process database(s), data table(s) and columns ready to use on the Node to be configured as Chart Server.
- You have local administrator rights on the Node to be configured as Chart Server.

# **Application Version**

• QI Analyst 8.0 SP1 P01

**Note:** This Tech Note assumes that you have Administrator rights on the server where the QIAdminDBChange and QIDBServerNameEdit utilities are run.

### Prerequisites

1. Open QI Controller and verify the process database(s) is listed as a Network process database as shown in Figure 1 (below). Then close the QI Controller.

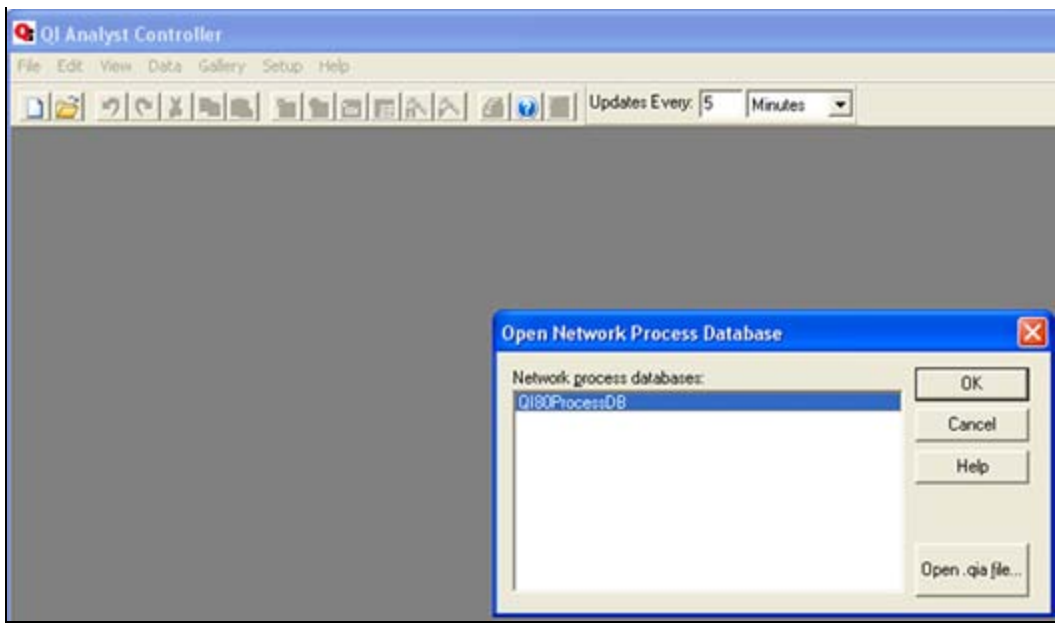

FIGURE 1: VERIFY YOU HAVE NETWORK PROCESS DATABASE

- 2. Close all QI Analyst windows including Application Server using QI Objects, front-end applications like InTouch or VB using QI Objects and ActiveX Controls.
- 3. Open Task Manager and verify that no QI Processes are running (Figure 2 below). If a process is running, click **End Process** to stop it, then close Task Manager.

• QI Analyst Process are QI Controller.exe, QI Workstation.exe, QINotify.exe, QIAAlarmProvide.exe, QIChartServer.exe, QIAChartViewer.exe.

| 2    | 📕 Windows Task Manager |         |            |              |          |    |
|------|------------------------|---------|------------|--------------|----------|----|
| Eile | Options                | ⊻iew    | Help       |              |          |    |
| Ap   | plications             | Proces  | ses p      | erformance   | Networki | ng |
|      | Image Na               | ame     | U          | ser Name     | CF       | νU |
|      | mmc.exe<br>MmRemin     | derServ | Q1<br>i Q1 | User<br>User | 0        | 0  |

|--|

| Abbiid                        | adons mocesses                                       | Performance Ne | cworking    |             |           |     |
|-------------------------------|------------------------------------------------------|----------------|-------------|-------------|-----------|-----|
| _                             |                                                      |                |             |             |           |     |
| I                             | mage Name                                            | User Name      | CPU         | CPU Time    | Mem Usage | ~   |
| m                             | mc.exe                                               | QIUser         | 00          | 0:00:00     | 2,128 K   |     |
| M                             | ImReminderServi                                      | QIUser         | 00          | 0:00:00     | 9,064 K   |     |
| M                             | lsDtsSrvr.exe                                        | NETWORK SERVIC | E 00        | 0:00:00     | 12,760 K  |     |
| m                             | sftesql.exe                                          | SYSTEM         | 00          | 0:00:00     | 4,844 K   |     |
| m                             | smdsrv.exe                                           | SYSTEM         | 00          | 0:00:00     | 26,328 K  |     |
| m                             | spaint.exe                                           | QIUser         | 00          | 0:00:02     | 1,184 K   |     |
| n                             | aPrdMgr.exe                                          | SYSTEM         | 00          | 0:00:00     | 1,316 K   |     |
| N                             | mxSvc.exe                                            | SYSTEM         | 00          | 0:00:00     | 4,724 K   |     |
| N                             | TServApp.exe                                         | SYSTEM         | 00          | 0:00:00     | 1,780 K   |     |
| n                             | vsvc32.exe                                           | SYSTEM         | 00          | 0:00:00     | 4,104 K   |     |
| PI                            | DVDDXSrv.exe                                         | QIUser         | 00          | 0:00:00     | 7,740 K   |     |
| R                             | eportingServices                                     | SYSTEM         | 00          | 0:00:01     | 37,788 K  |     |
| n                             | undll32.exe                                          | QIUser         | 00          | 0:00:00     | 2,660 K   | =   |
| n                             | undll32.exe                                          | QIUser         | 00          | 0:00:00     | 3,712 K   |     |
| s                             | cardsvr.exe                                          | LOCAL SERVICE  | 00          | 0:00:00     | 2,652 K   |     |
| se                            | ervices.exe                                          | SYSTEM         | 00          | 0:00:03     | 3,668 K   | _   |
| sł                            | hstat.exe                                            | QIUser         | 00          | 0:00:00     | 732 K     |     |
| s                             | ssvc.exe                                             | SYSTEM         | 00          | 0:00:00     | 1,928 K   |     |
| sr                            | mss.exe                                              | SYSTEM         | 00          | 0:00:00     | 432 K     |     |
| s                             | poolsv.exe                                           | SYSTEM         | 00          | 0:00:00     | 5,616 K   |     |
| s                             | glservr.exe                                          | SYSTEM         | 00          | 0:00:06     | 118,728 K |     |
| s                             | qlwriter.exe                                         | SYSTEM         | 00          | 0:00:00     | 3,540 K   | ~   |
|                               | -                                                    |                |             |             |           |     |
| Show processes from all users |                                                      |                |             |             | End Proce | ess |
|                               |                                                      |                |             |             |           |     |
|                               | ec: 79 CPUUc                                         | age: 3%        | ommit Charg | e 883M / 20 | 27M       |     |
| ocess                         | Cesses: 79 CPU Usage: 5% Commit Charge: 003M / 3927M |                |             |             |           |     |

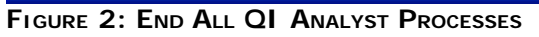

- 4. Open Windows Services and verify the following as shown in Figure 3 (below).
  - **QIChartServer** is the only QI Analyst Service listed.
  - QIChartServer Startup Type is Manual.
  - QIChartServer is using the Local System account.

Note: If QINotify is listed as a service, it is possible that the chart service configuration has already been tried on this Node. In that

case do not proceed further, but contact technical support for further help.

| Services         |                        |                                                                                                    |                                                                                                    |                               |                                                                                    |                                                                                                    |                    |
|------------------|------------------------|----------------------------------------------------------------------------------------------------|----------------------------------------------------------------------------------------------------|-------------------------------|------------------------------------------------------------------------------------|----------------------------------------------------------------------------------------------------|--------------------|
| Eile Action View | Help                   |                                                                                                    |                                                                                                    |                               |                                                                                    |                                                                                                    |                    |
| ← → 💽 🚰 3        |                        |                                                                                                    |                                                                                                    |                               |                                                                                    |                                                                                                    |                    |
| Services (Local) | 🖏 Services (Local)     |                                                                                                    |                                                                                                    |                               |                                                                                    |                                                                                                    |                    |
|                  | QIChartServer          | Name 🛆                                                                                                    | Description                                                                                                | Status                        | Startup Type                                                                       | Log On As                                                                                                    | ^                  |
|                  | Start the service      | Network DDE<br>Network DDE DSDM<br>Network Location A<br>Network Provisionin<br>NmxSvc<br>NTLM Security Sup                                                              | Provides n<br>Manages D<br>Collects an<br>Manages X<br>Network M<br>Provides s                             | Started<br>Started            | Manual<br>Manual<br>Manual<br>Manual<br>Manual                                     | Local System<br>Local System<br>Local System<br>Local System<br>Local System<br>Local System                                           |                    |
|                  |                        | NVIDIA Display Driv<br>Office Source Engine<br>Performance Logs<br>Plug and Play<br>Portable Media Seri<br>Print Spooler                                                 | Provides s<br>Saves inst<br>Collects pe<br>Enables a c<br>Retrieves t<br>Loads files                       | Started<br>Started<br>Started | Automatic<br>Manual<br>Automatic<br>Automatic<br>Manual<br>Automatic               | Local System<br>Local System<br>Network S<br>Local System<br>Local System<br>Local System                                              | THE REAL PROPERTY. |
|                  |                        | Protected Storage<br>QIChartServer<br>QoS RSVP<br>Quest Resource Up<br>Remote Access Aut<br>Remote Access Co<br>Remote Desktop H<br>Remote Procedure<br>Remote Procedure | Provides pr<br>Provides n<br>Resource u<br>Creates a<br>Creates a<br>Manages a<br>Provides th<br>Manages t | Started<br>Started<br>Started | Automatic<br>Manual<br>Manual<br>Manual<br>Manual<br>Manual<br>Automatic<br>Manual | Local System<br>Local System<br>Local System<br>Local System<br>Local System<br>Local System<br>Local System<br>Network S<br>Network S |                    |
|                  | \Extended / Standard / |                                                                                                    |                                                                                                    |                               |                                                                                    |                                                                                                    |                    |

FIGURE 3: VERIFY QICHARTSERVER IS THE ONLY QI ANALYST SERVICE LISTED

# Configure QI User Permissions

Give the following permissions to the user that will be configured to run QIChartService.

In this example **QIUser** is the user that will be configured to run QIChartService. QIUser is a local user on Node ROOPAHNB23

- 1. Click Start > Settings > Control Panel > Administrative Tools > Local Security Policy > Local Policies > User Rights Assignment.
- 2. Click Log on Locally.
- 3. Go to its Properties and add **QIUser** to the list (Figures 4 and 5 below)

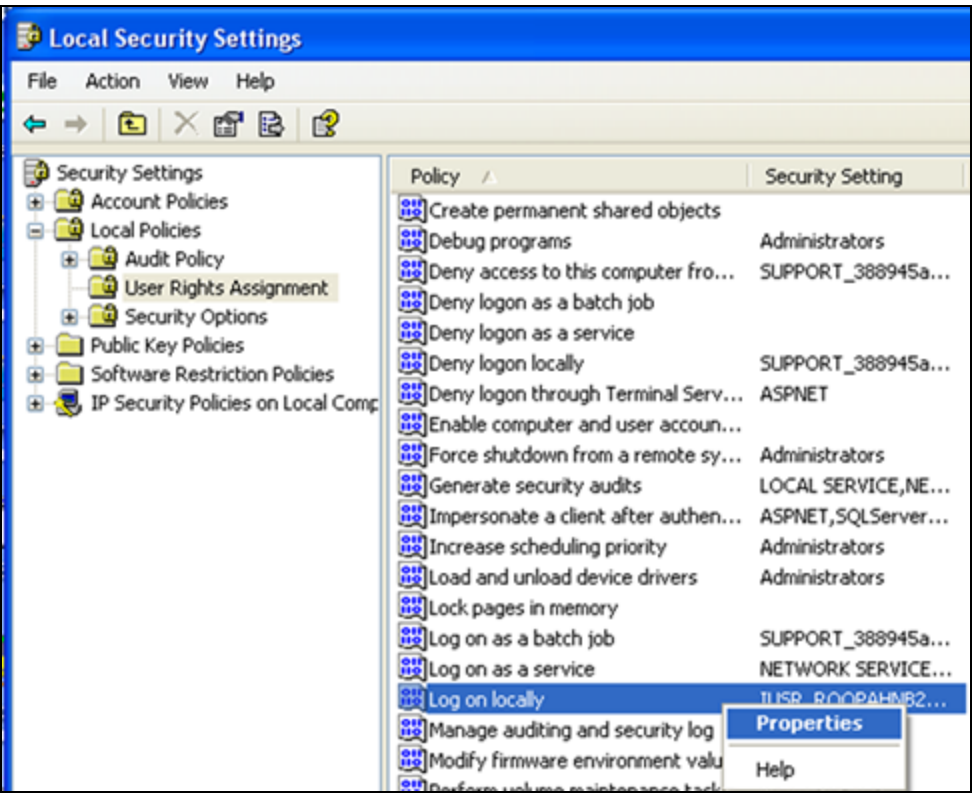

FIGURE 4: OPEN LOG ON LOCALLY PROPERTIES

| Log on locally Properties                                                                                                    | ? 🗙   |
|----------------------------------------------------------------------------------------------------|-------|
| Local Security Setting Explain This Setting                                                                                                    |       |
| Log on locally                                                                                                    |       |
| Administrators<br>Backup Operators<br>CORP\ROOPAH<br>Guest<br>IUSR_ROOPAHNB23<br>Power Users                                                                                                  |       |
| QIUser<br>Users                                                                                                    |       |
|                                                                                                    |       |
| Add User or Group <u>R</u> emove<br>Modifying this setting may affect compatibility with clients, service<br>and applications.<br>For more information, see <u>Log on locally</u> . (Q823659) | \$,   |
| OK Cancel                                                                                                    | spply |

FIGURE 5: ADD USER TO LOG ON LOCALLY LIST

- 4. Click Start > Settings > Control Panel > Administrative Tools > Local Security Policy > Local Policies > User Rights Assignment.
- 5. Select Log on as a Service (Figure 6 below).
- 6. Go to its Properties (right-click and click **Properties**) and add the QIUser to the list (Figures 6 and 7 below).

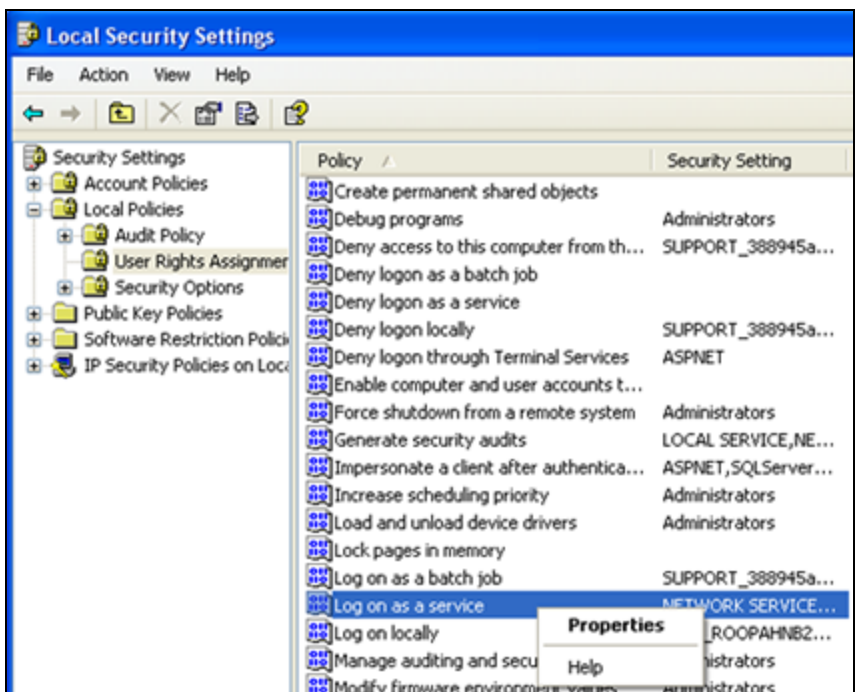

FIGURE 6: OPEN LOG ON AS A SERVICE PROPERTIES

| Log on as a service Properties                                                                                                    | ? 🛛      |
|----------------------------------------------------------------------------------------------------|----------|
| Local Security Setting Explain This Setting                                                                                                    |          |
| Log on as a service                                                                                                    |          |
| ASPNET<br>CORP\ROOPAH<br>intouch<br>NETWORK SERVICE<br>QIUser<br>SQLServer2005DTSUser\$ROOPAHNB23<br>SQLServer2005MSFTEUser\$ROOPAHNB23\$MSSQLSERVER<br>SQLServer2005MSOLAPUser\$ROOPAHNB23\$MSSQLSERVER<br>SQLServer2005MSSQLUser\$ROOPAHNB23\$MSSQLSERVER<br>SQLServer2005NotificationServicesUser\$ROOPAHNB23<br>SQLServer2005ReportServerUser\$ROOPAHNB23\$MSSQLSERVER<br>SQLServer2005ReportServerUser\$ROOPAHNB23\$MSSQLSERVER<br>SQLServer2005SQLAgentUser\$ROOPAHNB23\$MSSQLSERVER<br>SQLServer2005SQLAgentUser\$ROOPAHNB23\$MSSQLSERVER | VER<br>R |
| Add <u>U</u> ser or Group <u>R</u> emove                                                                                                    |          |
| OK Cancel                                                                                                    |          |

FIGURE 7: ADD USER TO LOG ON AS A SERVICE LIST

- 7. Click Start > Settings > Control Panel > Administrative Tools > Computer Management > Local Users and Groups > Groups.
- 8. Click the Administrators group.
- 9. Go to its Properties and add the **QIUser** to the list (Figure 8 below).

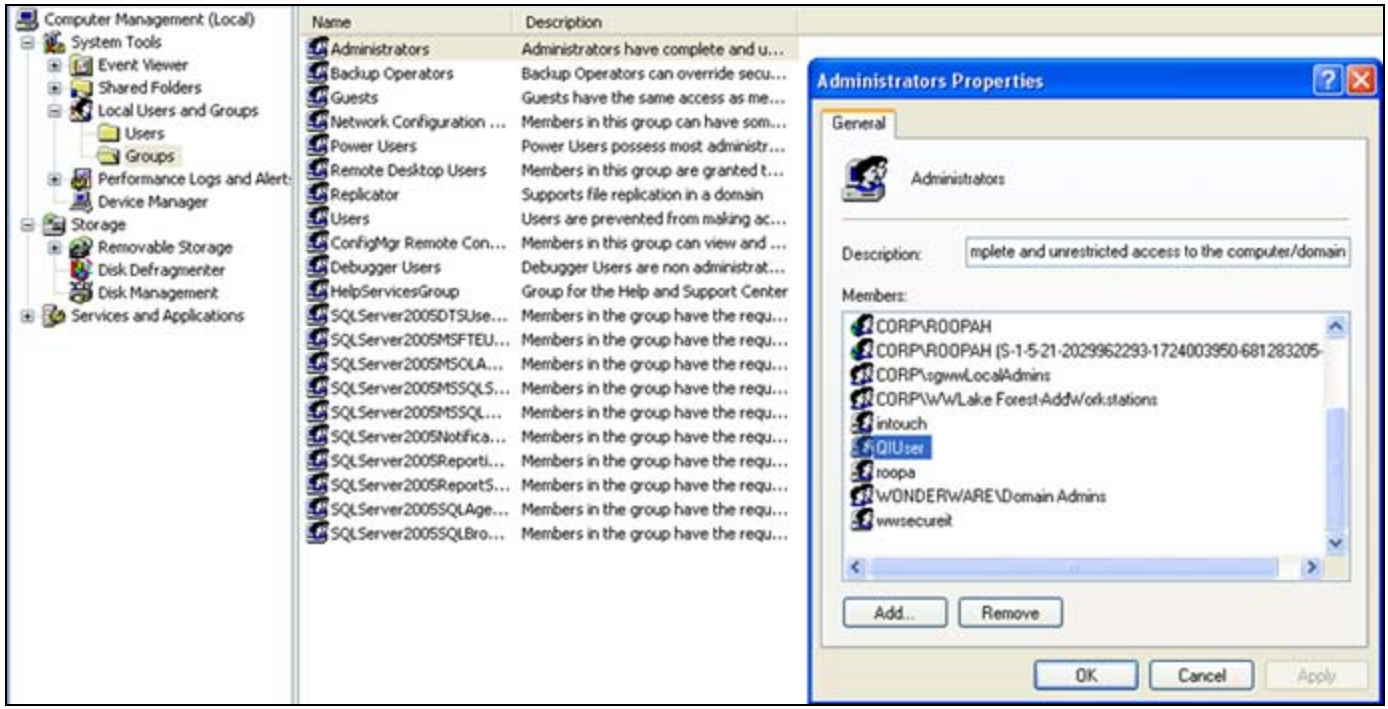

FIGURE 8: GIVE USER LOCAL ADMINISTRATOR RIGHTS

### Check for Port 40000 Availability

QIChartService uses Port 40000. You must verify that the Windows Firewall, Antivirus software or any other software/application on that Node is not blocking or reserving this port.

# Add Extra User Permissions

If the user that is set up to run QI Chart Service will be different than the *current* windows login user, complete the following steps.

- 1. Click Start > Settings > Control Panel > Administrative Tools > Component Services.
- 2. Select My Computer.
- 3. Right-click and click Properties (Figure 9 below).

| Scomponent Services                                                                                            | Somponent Services                                                                             |  |  |  |
|----------------------------------------------------------------------------------------------------|------------------------------------------------------------------------------------------------|--|--|--|
| 6 File Action View W 4 → € ● ● ● ●                                                                             | indow Help                                                                                     |  |  |  |
| Console Root<br>Component Services<br>Computers<br>Reg My Computer<br>Event Viewer (Local)<br>Services (Local) | Ecomponent Stop MS DTC<br>Refresh all components<br>New Window from Here<br>Properties<br>Help |  |  |  |

FIGURE 9: COMPONENT SERVICES > My COMPUTER PROPERTIES

- 4. On My Computer Properties, click the COM Security tab.
- 5. In the Access Permissions area, click Edit Default (Figure 10 below).

| rties                                                                                             | ? 🛛                                                                                                    |
|---------------------------------------------------------------------------------------------------|----------------------------------------------------------------------------------------------------|
| Options                                                                                           | Default Properties                                                                                                    |
| MSDTC                                                                                             | COM Security                                                                                                    |
| is allowed default access applications that determine Edit Limits                                 | to applications. You may<br>their own permissions.                                                                                                    |
| on Permissions<br>is allowed by default to lau<br>You may also set limits on a<br>In permissions. | unch applications or applications that Edit <u>D</u> efault                                                                                                    |
| ΟΚ                                                                                                | Cancel Apply                                                                                                    |
|                                                                                                   | Options         MSDTC         is allowed default access applications that determine         Edit Limits         on Permissions         is allowed by default to lau (ou may also set limits on a on permissions.         Edit Limits         Edit Limits |

FIGURE 10: OPEN COM SECURITY ACCESS PERMISSIONS

- 6. Add the Windows login user, the User configured to run QI Chart Services, System, and all other people who will be logging into this Node while Chart Service is running.
- 7. Click Allow to provide Local and Remote Access Permissions (Figure 11 below).

| ess Permission            |                                                                                                    | ?              |
|---------------------------|----------------------------------------------------------------------------------------------------|----------------|
| efault Security           |                                                                                                    |                |
| Group or user names:      |                                                                                                    |                |
| 🕵 Everyone                |                                                                                                    | ^              |
| 🔮 QIUser (ROOPAHNB23\QIUs | ser)                                                                                                    |                |
| ROOPAH (CORP\ROOPAH)      |                                                                                                    | · · · ·        |
| SYSTEM                    |                                                                                                    | ~              |
| <                         |                                                                                                    | >              |
|                           | A <u>d</u> d                                                                                                    | <u>R</u> emove |
| Permissions for QIUser    | Allow                                                                                                    | Deny           |
| Local Access              | Image: A start of the start of the start |                |
| Remote Access             |                                                                                                    |                |
|                           |                                                                                                    |                |
|                           |                                                                                                    |                |
|                           |                                                                                                    |                |
|                           |                                                                                                    |                |
|                           |                                                                                                    |                |
|                           | ОК                                                                                                    | Cancel         |
|                           | OK                                                                                                    | Cance          |

FIGURE 11: GIVE LOCAL ACCESS PERMISSIONS TO USERS

Configuring QI Chart Service Administration

- 1. Click Start > All Programs > Wonderware > QI Analyst 8.0 > QI ChartService Administration.
- 2. Login using the QI Analyst account of QI Controller/QI Workstation (Figure 12 below). If you installed QI Analyst with **Integrated** security you are logged in automatically using your current Windows login account.

| QIAnalyst Log                         | in    |        | × |
|---------------------------------------|-------|--------|---|
| <u>U</u> ser Name<br><u>P</u> assword | admin |        |   |
| OK                                    |       | Cancel |   |

FIGURE 12: LOGIN USING QI ACCOUNT

QI Chart Service Administration will appear (Figure 13 below).

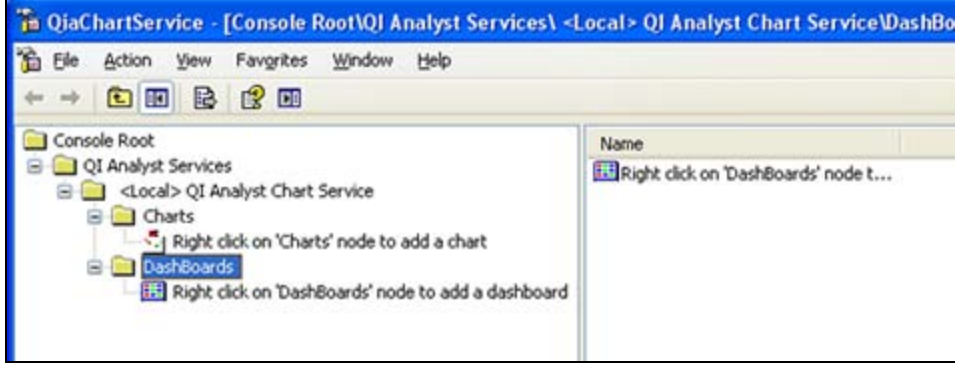

FIGURE 13: QI CHARTSERVICE WITHOUT CONFIGURATION

3. Create new Charts and Dashboards in QI Chart Service Administration as explained in Chapter 12 QI Analyst Chart Service and Viewer (p.p. 255 – 258) of the QI Analyst Controller Manual.

You can view the Manual by clicking Start > All Programs > Wonderware > QI Analyst 8.0 > Books > QI Analyst Controller User Manual.

QI Chart Service Administration includes two charts, AdjustedDiameter-XbarR, Diamter-IMR, and one dashboard Ring1 (Figure 14 below). Dashboard Ring1 includes both the charts.

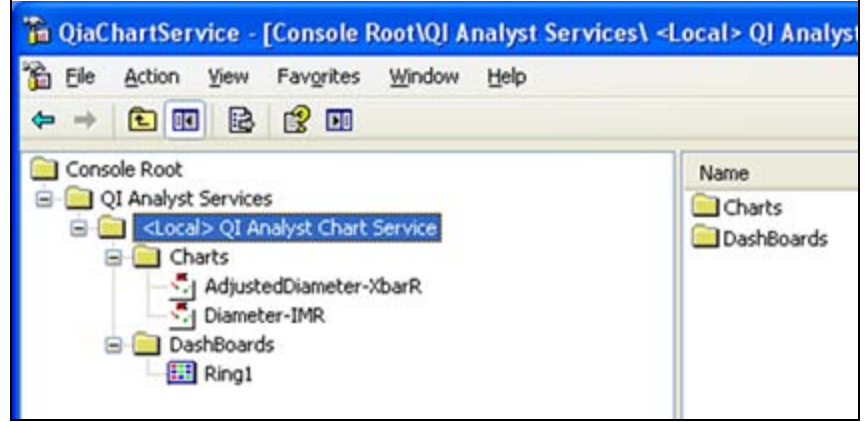

FIGURE 14: QI CHART SERVICE WITH TWO CHARTS AND ONE DASHBOARD

4. Right-click <Local>QI Analyst Chart Service, then click Configure Chart Service (Figure 15 below).

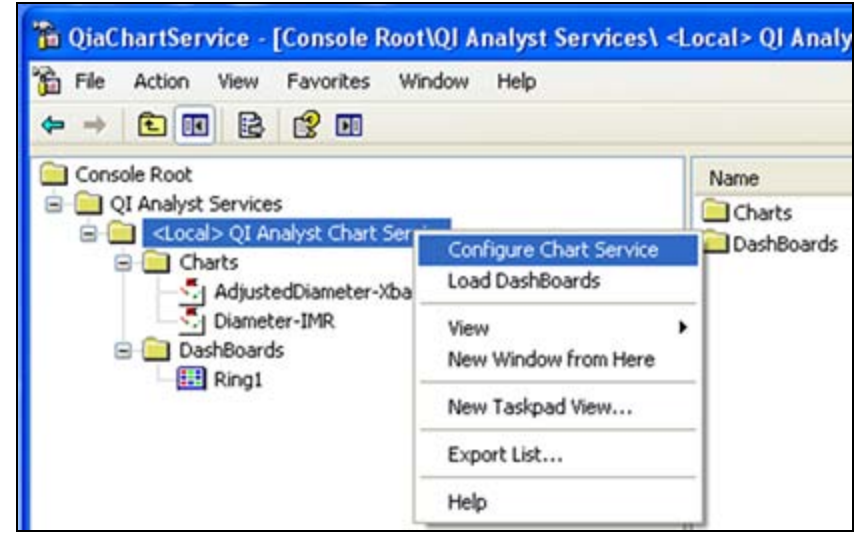

FIGURE 15: CONFIGURE CHART SERVICE SETUP

5. In the Chart Service Account area, click **Browse** (Figure 16 below).

| Service Name                 | QIChartService  | Star <u>t</u> Service |
|------------------------------|-----------------|-----------------------|
| Listener <u>P</u> ort number | 40000           | Stop Service          |
| <u>U</u> pdate Timer in ms   | 60000           |                       |
| Chart Service Account        |                 |                       |
|                              |                 |                       |
| Domain\UserName              | DOMAIN\UserName | Browse                |

FIGURE 16: BROWSE TO ADD A CHART SERVICE ACCOUNT

- 6. To add an account, type **QIUser** and click **Check Names** to find that account (Figure 17 below).
- 7. Click **OK** to select that account.

| Select User or Group                      | ? 🔀          |
|-------------------------------------------|--------------|
| Select this object type:                  |              |
| User or Group                             | Object Types |
| Erom this location:                       |              |
| ROOPAHNB23                                | Locations    |
| Enter the object name to select (examples | ):           |
| ROOPAHNB23\QIUser                         | Check Names  |
|                                           |              |
|                                           |              |
| Advanced                                  | OK Cancel    |

FIGURE 17: SELECT AN ACCOUNT TO RUN CHART SERVICE

8. Type the correct Password for **QIUser**. Change the **Update Timer** value if desired (Figure 18 below). The default is one minute.

**DO NOT** change the Listener Port number and **DO NOT START THE SERVICE YET**.

| 🔜 QIAnalyst ChartSe          | rvice Setup          |                       |
|------------------------------|----------------------|-----------------------|
| Service <u>N</u> ame         | QIChartService       | Star <u>t</u> Service |
| Listener <u>P</u> ort number | 40000                | Stop Service          |
| Update Timer in ms           | 60000                |                       |
|                              |                      |                       |
| Domain\UserName              | R00PAHNB23\QIUser    | Browse                |
| Passw <u>o</u> rd            | MODODOCODOCK         |                       |
| Status Not Runnin            | ng OK <u>C</u> ancel | <u>H</u> elp          |

FIGURE 18: CONFIGURE CHART SERVICE SETUP DETAILS

9. Click **OK**, and a warning message appears (Figure 19 below).

| Warning  | g !                                                                                                    |
|----------|----------------------------------------------------------------------------------------------------|
| <u>.</u> | This will change the LogOn options of QINotify Service on this machine.<br>Please ensure that the Login Name and Password are correct. Otherwise, you will not be able to use QI Analyst on this machine ! |

FIGURE 19: CLICK YES TO PROCEED

10. Click Yes if the Login Name and Password are correct. A Success message appears (Figure 20 below).

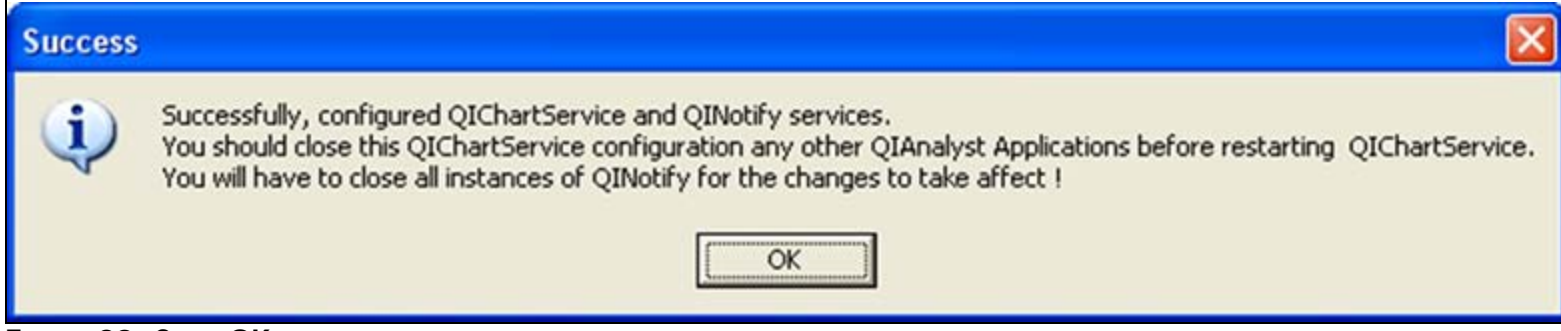

FIGURE 20: CLICK OK

11. Click **OK**. Close QiaChartService Administration (Figure 21 below).

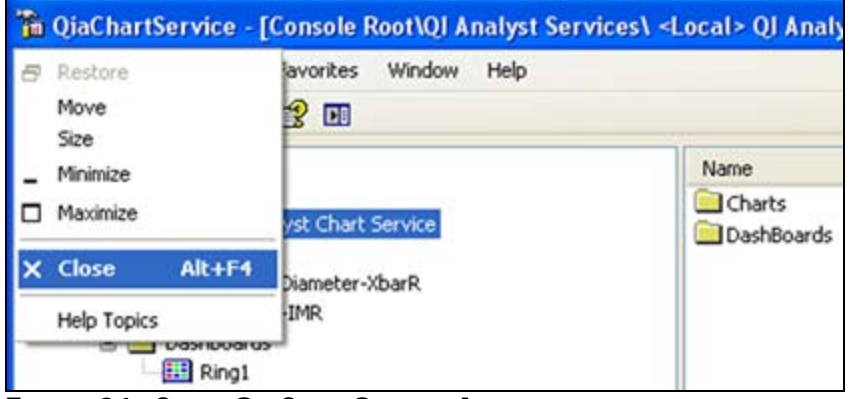

FIGURE 21: CLOSE QIACHARTSERVICE ADMINISTRATION

- 12. Open Windows Services and verify the following are true (Figure 22 below).
  - QI Notify is listed as a service, Status is not started, its Startup Type is Manual and its Log On As value is .\QIUser.
  - QIChartServer is not started, its Startup Type is Manual and its Log On As value is .\QIUser.

**Note:** QI Notify and QIChartServer services should have the same account. If QI Notify is not listed as a service then QI Chart Service was not configured properly. In that case, re-implement this tech note from the beginning with a different account.

| Services         |                          |                                                                                                    |                                                                                                    |                                                     |                                                                                                    |                                                                                                    |   |
|------------------|--------------------------|----------------------------------------------------------------------------------------------------|----------------------------------------------------------------------------------------------------|-----------------------------------------------------|----------------------------------------------------------------------------------------------------|----------------------------------------------------------------------------------------------------|---|
| Elle Action View | Help                     |                                                                                                    |                                                                                                    |                                                     |                                                                                                    |                                                                                                    |   |
|                  |                          |                                                                                                    |                                                                                                    |                                                     |                                                                                                    |                                                                                                    |   |
| Services (Local) | 🐞 Services (Local)       |                                                                                                    |                                                                                                    |                                                     |                                                                                                    |                                                                                                    |   |
|                  | QINotify                 | Name 🛆                                                                                                    | Description                                                                                                    | Status                                              | Startup Type                                                                                              | Log On As                                                                                                    | ^ |
|                  | <u>Start</u> the service | Network DDE<br>Network DDE DSDM<br>Network Location A<br>Network Provisionin<br>NmxSvc<br>NT LM Security Sup<br>NVIDIA Display Driv<br>Office Source Engine<br>Performance Logs<br>Plug and Play<br>Portable Media Seri<br>Print Spooler | Provides n<br>Manages D<br>Collects an<br>Manages X<br>Network M<br>Provides s<br>Provides s<br>Provides s<br>Saves inst<br>Collects pe<br>Enables a c<br>Retrieves t<br>Loads files | Started<br>Started<br>Started<br>Started<br>Started | Manual<br>Manual<br>Manual<br>Manual<br>Manual<br>Automatic<br>Manual<br>Automatic<br>Manual<br>Automatic | Local System<br>Local System<br>Local System<br>Local System<br>Local System<br>Local System<br>Local System<br>Network S<br>Local System<br>Local System |   |
|                  | Extended / Standard /    | Protected Storage<br>QIChartServer<br>QINotify<br>QOS RSVP<br>Quest Resource Up<br>Remote Access Aut<br>Remote Access Co<br>Remote Desktop H<br>Remote Procedure                                                                         | Provides pr<br>Provides n<br>Resource u<br>Creates a<br>Creates a<br>Manages a<br>Provides th                                                                                        | Started<br>Started<br>Started                       | Automatic<br>Manual<br>Manual<br>Manual<br>Manual<br>Manual<br>Manual<br>Automatic                        | Local System<br>.\QIUser<br>Local System<br>Local System<br>Local System<br>Local System<br>Local System<br>Network S                                     |   |

FIGURE 22: VERIFY SERVICES AND ACCOUNTS LOG ON VALUES

- 13. Reopen QI Chart Service Administration, select and right-click <Local> QI Analyst Chart Service.
- 14. Click Load DashBoards (Figure 23 below).

| a QiaChartService                                                                                                    |                              |  |
|----------------------------------------------------------------------------------------------------|------------------------------|--|
| File Action View Favorites Window Help<br>← → € € 8 8                                                                                                    |                              |  |
| Console Root\QI Analyst Services\ <local> QI Analyst<br/>QI Analyst Services<br/>Charts<br/>AdjustedDiar<br/>Diameter-IMR<br/>DashBoards<br/>Ring1<br/>New Window from Here<br/>Help</local> | yst Chart Service\DashBoards |  |
| Allows you to select dashboards and load them                                                                                                    |                              |  |

15. Select desired Dashboard(s) (Figure 24 below), then click Save and Load.

| 🔜 Load DashBoards                                      |      |
|--------------------------------------------------------|------|
| Selected Dashboards will be loaded by the Chartservice |      |
| Ring1                                                  |      |
|                                                        |      |
|                                                        |      |
|                                                        |      |
|                                                        |      |
|                                                        |      |
|                                                        |      |
|                                                        |      |
|                                                        |      |
|                                                        |      |
|                                                        |      |
| Select All Deselect All Save and Load Cancel           | Help |
|                                                        |      |

FIGURE 24: LOAD SELECTED DASHBOARDS

The Chart Load Confirmation message box appears (Figure 25 below).

16. Click Yes to close that message and return to Chart Service Administration dialog.

| Chart L | oad Confirmation                                                                                                    |
|---------|----------------------------------------------------------------------------------------------------|
| ⚠       | This action will load charts from the above selected dashboards.<br>It could take several minutes to load/reload charts depending on your hardware and the number of charts configured.<br>All ChartService Viewers will be temporarily disconnected. All clients will need to reconnect to the ChartService to see the changes.<br>Do you want to Proceed ? |
|         | <u>Y</u> es                                                                                                    |

FIGURE 25: ACKNOWLEDGE CHART LOAD

17. Open QIAnalyst ChartService Setup and verify the Status is Not Running, then click Start Service (Figure 26 below).

|                              |                   | Star Service |
|------------------------------|-------------------|--------------|
| Listener <u>P</u> ort number | 40000             | Stop Service |
| <u>U</u> pdate Timer in ms   | 60000             |              |
| Chart Service Account        |                   |              |
| Domain\UserName              | ROOPAHNB23\QIUser | Browse       |
| Passw <u>o</u> rd            | юникиники         | _            |

FIGURE 26: START THE QI CHARTSERVICE

18. Wait until the Status says Running (Figure 27 below).

Note: The time taken for the status to show as **Running** depends on the number of charts being loaded by the QI Chart Service, and the system resources.

| Service Name                 | QIChartService    | Star <u>t</u> Service |
|------------------------------|-------------------|-----------------------|
| Listener <u>P</u> ort number | 40000             | Stop Service          |
| Update Timer in ms           | 60000             |                       |
| Chart Service Account        |                   |                       |
| Domain\UserName              | R00PAHNB23\QIUser | Browse                |
| Password                     | миникимини        | _                     |

FIGURE 27: QICHARTSERVICE RUNNING

- 18. Click **OK** to close Chart Service Setup.
- 19. Close QI Chart Service Administration.

# Verify the Charts Were Loaded

#### To verify if the charts were successfully loaded by QI Chart Service

- 1. Open System Management Console (SMC) by clicking All Programs > Wonderware > System Management Console.
- 2. Verify messages saying **Successfully loaded the chart: ChartNameXXX** appear for every chart that you expected to be loaded by QIChart Service (Figure 28 below).

| SMC - [ArchestrA System Manager         | ment Co | nsole (ROOP        | AHNB23) Log   | y Viewer We | fault Grou | ipV.ocal]  |             |                                                                                                    |
|-----------------------------------------|---------|--------------------|---------------|-------------|------------|------------|-------------|----------------------------------------------------------------------------------------------------|
| Elle Action Yew Help                    |         |                    |               |             |            |            |             |                                                                                                    |
|                                         | ? # i   | 0900               | i Da          |             |            |            |             |                                                                                                    |
| 🧭 ArchestrA System Management Console ( | IT SU   | rt Time 12/01/     | 1900 11:59:57 | PRA 11      | End time   | 12/31/2100 | 11-59-59.2M |                                                                                                    |
| Galaxy Database Manager                 | No:     | Date               | Time          | Process ID  | Thread ID  | Log Flag   | Component   | Message                                                                                               |
| ill Dikserver Manager                   | 8055    | 10/5/2009          | 11:27:51 AM   | 4132        | 5104       | Info       | QIWWLogger  | 10/5/2009 11:27:51 AM 32 32 QIDataComponent F03E60: Initializing.                                     |
| B Log wewer                             | 8056    | 10/5/2009          | 11:27:51 AM   | 4132        | 2848       | Info       | QIWWLogger  | 10/5/2009 11:27:51 AM 32 32 QIDC is hosted by 'C:/Program Files/Wonderware/QIAnalyst8.0/QIChartServer |
| E Cal Default Group                     | 8057    | 10/5/2009          | 11:27:51 AM   | 4132        | 5104       | Info       | QIWWLogger  | 10/5/2009 11:27:51 AM 2 32 Successfully Logged In, License Type = QL_Workstation_Seat                 |
| Local                                   | 8058    | 10/5/2009          | 11:27:51 AM   | 4132        | 2848       | Info       | QIWWLogger  | 10/5/2009 11:27:51 AM 2 32 InTouch detected, and QIAlamProvider was successfully initialized.         |
| 🛞 🦷 QIATest                             | 8059    | 10/5/2009          | 11:27:51 AM   | 4132        | 2848       | Info       | QIWWLogger  | 10/5/2009 11:27:51 AM 28192 QI Analyst ChartServer Initialzing                                        |
| Opened Log Files                        | 8060    | 10/5/2009          | 11:27:51 AM   | 4132        | 5104       | Info       | QIWWLogger  | 10/5/2009 11:27:51 AM 28192 QLAnalyst ChartServer Successfully Initialzed                             |
| Platform Manager                        | 8061    | 10/5/2009          | 11:27:51 AM   | 4132        | 2948       | Info       | QIWWLogger  | 10/5/2009 11:27:51 AM 28192 Loading charts                                                            |
|                                         | 8062    | 10/5/2009          | 11:27:51 AM   | 4132        | 2948       | Trace      | QEWWLogger  | 10/5/2009 11:27:51 AM 4 32 QIDataComponent F03E60: GetDatabaseFromID 1                                |
|                                         | 8063    | 10/5/2009          | 11:27:51 AM   | 4132        | 2848       | Trace      | QEWWLogger  | 10/5/2009 11:27:51 AM 4 32 QIDataComponent F03E60: GetD8FronID 1 created QIDatabase f0aff0.           |
|                                         | 8064    | 10/5/2009          | 11:27:51 AM   | 4132        | 5104       | Info       | QDWWL000#r  | 10/5/2009 11:27:51 AM 28192 Loading Chart :AdjustedDianeter-XbarR                                     |
|                                         | 8065    | 10/5/2009          | 11:27:51 AM   | 4132        | 5104       | 501        | QEWWLogger  | 10/5/2009 11:27:51 AM 81024 QIRowCache: F7b2d8 FilCache Query: SELECT QL_PDATA.*, PARTID FROM Q       |
|                                         | 8066    | 10/5/2009          | 11:27:51 AM   | 4132        | 2848       | Info       | QEWWLogger  | 10/5/2009 11:27:51 AM 28192 Successfully loaded the Chart: AdjustedDiameter-XbarR Completed           |
|                                         | 8067    | 10/5/2009          | 11:27:51 AM   | 4132        | 5104       | Info       | QEWWLogger  | 10/5/2009 11:27:51 AM 28192 Loading Chart :Diameter-IMR                                               |
|                                         | 8068    | 10/5/2009          | 11:27:52 AM   | 4132        | 5104       | 500        | QEWWLogger  | 10/5/2009 11:27:52 AM 81024 QIRowCache: S1db660 FillCache Query: SELECT QL_PDATA.*, PARTID FROM       |
|                                         | 8069    | 10/5/2009          | 11:27:52 AM   | 4132        | 2848       | Info       | QEWWLogger  | 10/5/2009 11:27:52 AM 28192 Successfully loaded the Chart: Diameter-IMR Completed                     |
|                                         | 8070    | 10/5/2009          | 11:27:52 AM   | 4132        | 5104       | Info       | QIWWLogger  | 10/5/2009 11:27:52 AM 28192 Loading charts Completed I                                                |
|                                         | 8071    | 10/5/2009          | 11:27:52 AM   | 4132        | 2848       | Info       | QIWWLogger  | 10/5/2009 11:27:52 AM 28192 Server waiting for connection. Port:40000                                 |
| < >                                     | 4       | Acres and a second |               | WACD -      | 0.220      | 0.00       |             |                                                                                                    |
| Connected                               |         |                    |               |             |            |            |             |                                                                                                    |

FIGURE 28: VERIFY CHARTS ARE SUCCESSFULLY LOADED

- 3. Open Windows Services and verify the following are true (Figure 30 below).
  - QINotify is Started
  - **QIChartServer** is Started

| Services         |                                         |                                                                                                    |                                                                                                    |                                                     |                                                                                                    |                                                                                                    |   |
|------------------|-----------------------------------------|----------------------------------------------------------------------------------------------------|----------------------------------------------------------------------------------------------------|-----------------------------------------------------|----------------------------------------------------------------------------------------------------|----------------------------------------------------------------------------------------------------|---|
| File Action View | Help                                    |                                                                                                    |                                                                                                    |                                                     |                                                                                                    |                                                                                                    |   |
|                  | ) 🗟 😰 🖬 🕨 = 🗉 =>                        |                                                                                                    |                                                                                                    |                                                     |                                                                                                    |                                                                                                    |   |
| Services (Local) | 🐞 Services (Local)                      |                                                                                                    |                                                                                                    |                                                     |                                                                                                    |                                                                                                    |   |
|                  | QINotify                                | Name 🗡                                                                                                    | Description                                                                                                    | Status                                              | Startup Type                                                                                                    | Log On As                                                                                                    | ^ |
|                  | Stop the service<br>Restart the service | Network DDE<br>Network DDE DSDM<br>Network Location A<br>Network Provisionin<br>Network Provisionin<br>Network Provisionin<br>Network Provisionin<br>Network Provisionin<br>Network Provisionin<br>NVIDIA Display Driv<br>Office Source Engine<br>Performance Logs<br>Plug and Play<br>Portable Media Seri<br>Print Spooler | Provides n<br>Manages D<br>Collects an<br>Manages X<br>Network M<br>Provides s<br>Provides s<br>Saves inst<br>Collects pe<br>Enables a c<br>Retrieves t<br>Loads files<br>Provides or | Started<br>Started<br>Started<br>Started<br>Started | Manual<br>Manual<br>Manual<br>Manual<br>Manual<br>Automatic<br>Manual<br>Automatic<br>Automatic<br>Manual<br>Automatic | Local System<br>Local System<br>Local System<br>Local System<br>Local System<br>Local System<br>Local System<br>Network S<br>Local System<br>Local System<br>Local System<br>Local System |   |
|                  | Extended / Standard /                   | QIChartServer<br>QINotify<br>QOS RSVP<br>Quest Resource Up<br>Remote Access Aut<br>Remote Access Co<br>Remote Desktop H<br>Remote Procedure                                                                                                    | Provides pr<br>Provides n<br>Resource u<br>Creates a<br>Creates a<br>Manages a<br>Provides th                                                                                         | Started<br>Started<br>Started<br>Started<br>Started | Automatic<br>Manual<br>Manual<br>Manual<br>Manual<br>Manual<br>Manual<br>Automatic                                     | .\QIUser<br>.\QIUser<br>Local System<br>Local System<br>Local System<br>Local System<br>Local System<br>Local System<br>Network S                                                         | V |

FIGURE 29: VERIFY SERVICES ARE STARTED

4. Close Windows Services.

# Configuring QI Chart Service Viewer to View the Charts

- 1. Click Start > All Programs > Wonderware > QI Analyst 8.0 > QI ChartService Viewer.
- 2. Configure QI Chart Service Viewer as explained in Chapter 12 QI Analyst Chart Service and Viewer (p.p. 260 261) of the QI Analyst Controller Manual.

You can view it by clicking Start > All Programs > Wonderware > QI Analyst 8.0 > Books > QI Analyst Controller User Manual.

R. Herunde

Tech Notes are published occasionally by Wonderware Technical Support. Publisher: Invensys Systems, Inc., 26561 Rancho Parkway South, Lake Forest, CA 92630. There is also technical information on our software products at Wonderware Technical Support.

For technical support questions, send an e-mail to support@wonderware.com.

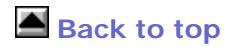

©2011 Invensys Systems, Inc. All rights reserved. No part of the material protected by this copyright may be reproduced or utilized in any form or by any means, electronic or mechanical, including photocopying, recording, broadcasting, or by anyinformation storage and retrieval system, without permission in writing from Invensys Systems, Inc. Terms of Use.